## Connecting Care

## **Panel Processor**

Quick Guide

crispdc.org | 833.580.4646 | dcoutreach@crisphealth.org

Users can manually submit their organization's patient panel through the Panel Processor application within the CRISP DC Portal. The patient panel must be submitted at least every 90 days to maintain access to real-time encounter notifications on clients. Organizations with frequent patient changes can choose to submit panels more frequently to include monthly, bi-weekly, or even daily.

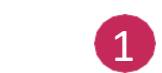

Select the **Panel Processor** application from **Your Dashboard** on the landing page of the CRISP DC Portal.

## Processor

Panel

| CRISP DC                                                                                                    |                                                                                                    |                                                                                                    |                                                                                                    |                                                                       |                                                                                                    |                                              |
|----------------------------------------------------------------------------------------------------|----------------------------------------------------------------------------------------------------|----------------------------------------------------------------------------------------------------|----------------------------------------------------------------------------------------------------|-----------------------------------------------------------------------|----------------------------------------------------------------------------------------------------|----------------------------------------------|
| © CRISP. All Rights Reserved.                                                                                                    |                                                                                                    | AWY HIE ADMIN(S)                                                                                                    | SEND FEEDBACK                                                                                                    |                                                                       | ASHLEY BRASWELL                                                                                                    | C LOGOUT                                     |
| 🗥 номе                                                                                                    |                                                                                                    |                                                                                                    |                                                                                                    | Search Applications & Report                                          | S                                                                                                    | хQ                                           |
| This query portal is for authorized us<br>review the policies and procedure. CF<br>to these terms and conditions of use.<br>Your Dashboard | e only. By using this system, all u<br>RISP-DC uses a privacy monitorin<br>dications requiring patient conte<br>HIE Admin Tool<br>Directory<br>anel Processor | sers acknowledge notice of, a<br>g tool to ensure all users are a<br>please start by using the P<br>Panel Processor | and agree to comply with, CRISF<br>adherent to an approved policy<br>Patient Search interface above.<br>Referral Porta | -DC's Participation Agreement ("<br>or use case. By continuing to use | PA") and CRISP-DC Policies and Proce<br>this system you indicate your awarer<br>Population Explorer<br>View Panel<br>Download No notifications for this panel. | edures. Click here to<br>ness of and consent |

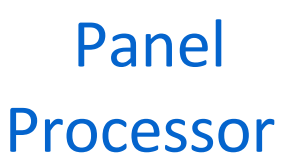

Under **Template Selection** within the Panel Processor, select **CSS Patient Panel**. CSS refers to CRISP Shared Services, the governing body that CRISP DC falls under. Always choose the **CSS Patient Panel** template.

| 😭 ном    | ИЕ                         | Search Applications & Report | s <b>X Q</b>    |
|----------|----------------------------|------------------------------|-----------------|
| > Repo   | Panel Processor            |                              |                 |
| orts & A | Upload File Upload History |                              |                 |
| pplicat  | 0                          | 2                            | 3               |
| ions     | Select Template            | Upload File                  | Processing File |
|          | 1 Template Selection       |                              |                 |
|          | Select Template File       |                              |                 |
|          | CSS Patient Panel          |                              |                 |
|          | Next<br>CONNIEPatientPanel |                              |                 |

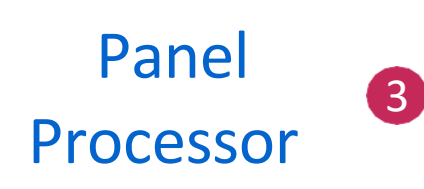

a) Under **Panel Selection**, choose the panel that you would like to update for your organization. Most organizations will have only one attributed panel. Larger organizations or orgs monitoring different patient populations may have two or more. Once selected, click **Next** in the bottom left corner.

| <ul> <li></li> </ul> | Template Selection                                                                                                    |
|----------------------|----------------------------------------------------------------------------------------------------|
|                      | Select Template File CSS Patient Panel                                                                                                    |
|                      | Selected Template: CSS Patient Panel                                                                                                    |
|                      | Download Template                                                                                                    |
| 2                    | Panel Selection                                                                                                    |
| 3a                   | Please select the panel you would like to update Please select panel code CRISP DC Demo test (CRI                                                                                                 |
|                      | CRISP DC Demo test<br>(CRISPDC_DEMO) ill fully overwrite your existing panel. Please carefully review your file prior to upload.<br>Note: File Naming Convention: [subscribercode]-1-z-MM-dd-yyyy |
|                      | For Example: CRISPDC_DEMO-1-z-MM-dd-yyyy                                                                                                    |

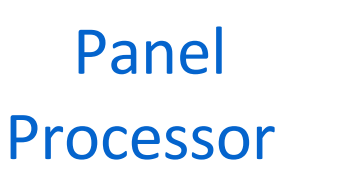

b) If you are unable to select a panel within **Panel Selection** and instead receive the error message below, your organization's panel may not be configured for your Panel Processor. Please reach out to your CRISP DC account manager for assistance.

| 0                                                                                                    | 2                                                                           | 3                         |
|----------------------------------------------------------------------------------------------------|-----------------------------------------------------------------------------|---------------------------|
| Select Template                                                                                                    | Upload File                                                                 | Processing File           |
| <ul> <li>Template Selection</li> <li>Panel Selection</li> <li>There are no ENS panels configure support@crisphealth.org</li> </ul> | ed for you to update. If you feel this is an error, please contact CRISP Si | upport at 877.952.7477 or |
| Back to Template Selection                                                                                                    |                                                                             |                           |
| Next                                                                                                    |                                                                             |                           |

Panel Processor

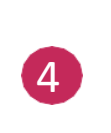

- a) Once the correct template has been selected, move forward to Step 2, **Upload File.**
- b) Upload the completed file by dragging and dropping the file into the grey box. You can also click into the grey box to access your computer's files and select the patient panel.

| elect Template               |                                                 | 2<br>Upload File                                                                        |                | <b>3</b><br>Processing Fil |
|------------------------------|-------------------------------------------------|-----------------------------------------------------------------------------------------|----------------|----------------------------|
|                              |                                                 |                                                                                         |                |                            |
| Selected Template: CSS Patie | ent Panel                                       |                                                                                         |                |                            |
| Selected Panel Source Code   | : CRISPDC_DEMO                                  |                                                                                         |                |                            |
|                              |                                                 |                                                                                         |                |                            |
|                              |                                                 |                                                                                         |                |                            |
|                              |                                                 |                                                                                         |                |                            |
|                              |                                                 |                                                                                         |                | 1                          |
|                              | Oliak Har                                       |                                                                                         |                |                            |
|                              | Click Her<br>File Naming                        | e Or Drop File                                                                          | 1-z-MM-dd-yyyy |                            |
|                              | <b>Click Her</b><br>File Naming<br>For Example: | <b>Te Or Drop File</b><br>Convention: [subscribercode]<br>: CRISPDC_DEMO-1-z-MM-dd-yyyy | 1-z-MM-dd-уууу |                            |
|                              | <b>Click Her</b><br>File Naming<br>For Example: | <b>Te Or Drop File</b><br>Convention: [subscribercode]<br>: CRISPDC_DEMO-1-z-MM-dd-yyyy | 1-z-MM-dd-уууу |                            |
|                              | <b>Click Her</b><br>File Naming<br>For Example: | <b>Te Or Drop File</b><br>Convention: [subscribercode]<br>: CRISPDC_DEMO-1-z-MM-dd-yyyy | 1-z-MM-dd-уууу |                            |
|                              | <b>Click Her</b><br>File Naming<br>For Example: | <b>Te Or Drop File</b><br>Convention: [subscribercode]<br>: CRISPDC_DEMO-1-z-MM-dd-yyyy | 1-z-MM-dd-уууу |                            |

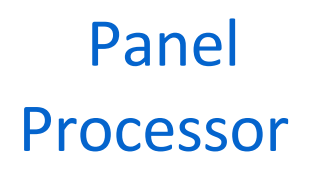

a) Click **Submit** to load the panel to the processor. The processor will perform an initial check to validate the file type. File type must be csv. Successful confirmation of file type will advance you to Step 3, the **Processing File** tab.

| Upload File Upload History               |             |                 |
|------------------------------------------|-------------|-----------------|
|                                          | 2           | 3               |
| elect Template                           | Upload File | Processing File |
| Upload File                              |             |                 |
| Selected Template: CSS Patient Panel     |             |                 |
| Selected Panel Source Code: CRISPDC_DEMO |             |                 |
| Files                                    |             | 5a              |
| CRISPDC_DEMO-1-z-02-28-2025.csv          |             | Remove Submit   |
|                                          |             |                 |
| Reset                                    |             |                 |

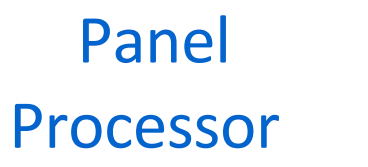

 b) Incorrect file types (including .xlsx) will cause a failure message to display on the screen. Select **Reset** to upload a new file with the corrected .csv file type.

| Panel Processor                                                                                                    |                         |             |                 |  |
|----------------------------------------------------------------------------------------------------|-------------------------|-------------|-----------------|--|
| Upload File                                                                                                    | Upload History          |             |                 |  |
| <ul> <li>Image: A start of the start of the start of</li></ul> |                         | 2           | 3               |  |
| Select Template                                                                                                    |                         | Upload File | Processing File |  |
| Upload File                                                                                                    |                         |             |                 |  |
| Selected Template                                                                                                    | : CSS Patient Panel     |             |                 |  |
| Selected Panel Sou                                                                                                    | urce Code: CRISPDC_DEMO |             |                 |  |
|                                                                                                    |                         |             |                 |  |
| Reset                                                                                                    |                         |             |                 |  |
| File Upload Failed.                                                                                                    |                         |             |                 |  |
| File content type is                                                                                                    | s not supported.        |             |                 |  |
| L                                                                                                    |                         |             |                 |  |

 Panel
 File upload verification will begin in step 3, Processing File. The processing steps are:

 a)
 Processing Panel – validating file type and file size

 b)
 Scanning for Viruses – checking for any viruses in the file.

 c)
 Validating File – confirming data within the file are correct and align with the template specifications.

 •
 If a file fails this step, users can view the error details in the Upload History tab.

Even if one row fails out of one hundred rows, the whole file will fail to process.

Upload File Upload History

Select Template

Processing panel

Processing File

Vultating File

Vultating File

File failed primary validation. Check the Upload History tab for more details.

Panel Processor

6

File upload verification will begin in step 3, **Processing File**. The processing steps are:

- d) Uploading for Final Validation the processor will send the file to the correct database location within the HIE.
- e) Pending Final Validation the processor will confirm the file is received by the correct database successfully.

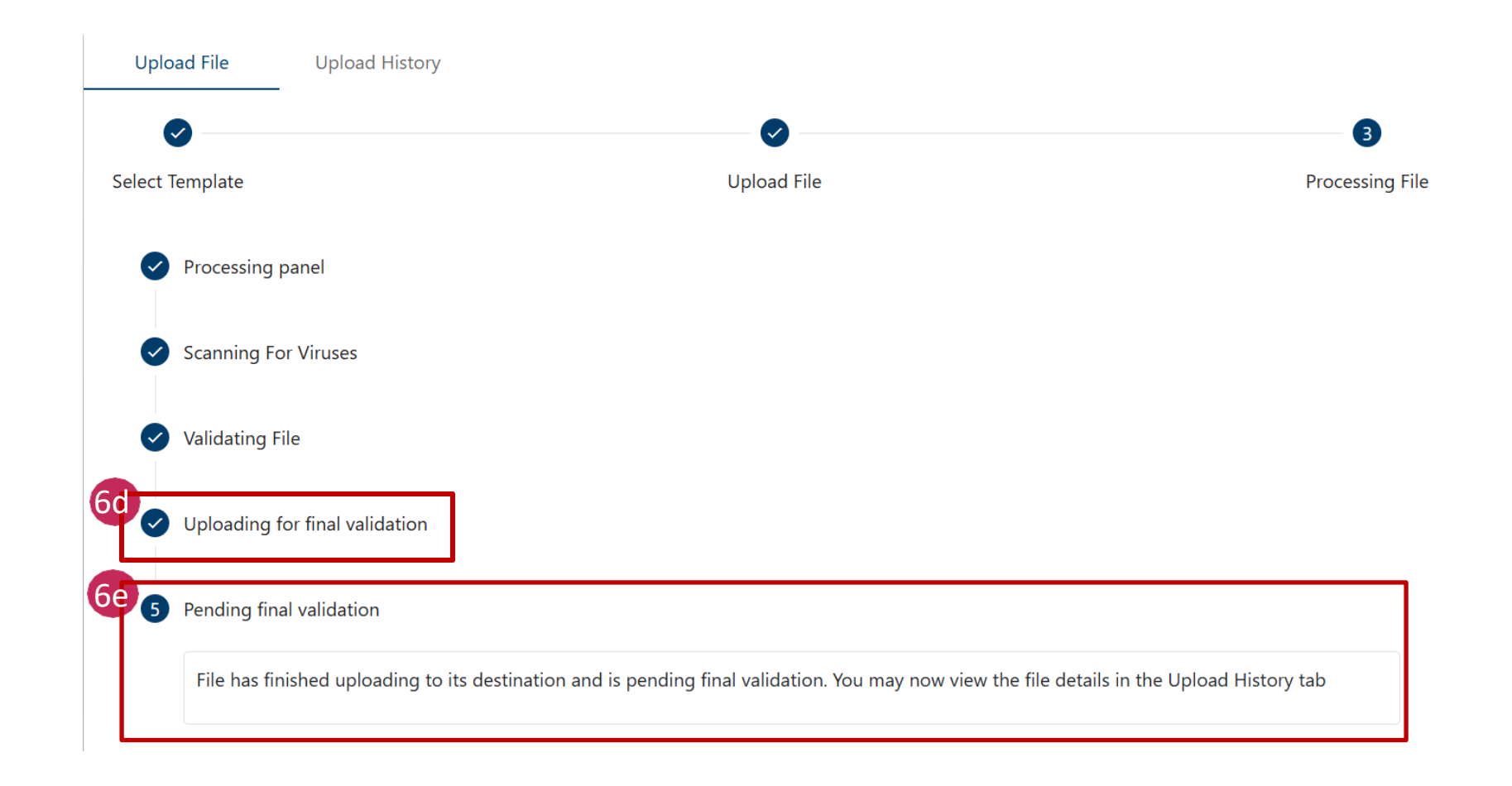